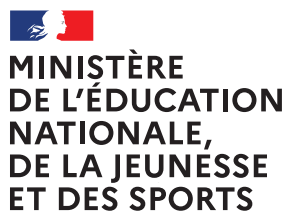

Liberté Égalité Fraternité

ANNÉE SCOLAIRE 2020-2021

# Téléservice Orientation en 3<sup>e</sup>

Phase provisoire d'orientation

Guide à l'attention des chefs d'établissement et de leurs équipes pour l'accompagnement des familles Ce guide vous présente le déroulement de la saisie des intentions provisoires et de l'accusé de réception des avis du conseil de classe, afin que vous puissiez apporter aux familles l'accompagnement dont elles pourraient avoir besoin lors de la phase provisoire de la procédure d'orientation.

#### 1. Connexion au téléservice

Le téléservice est accessible par le portail Scolarité Services. La connexion se fait au moyen d'un compte ATEN ou EduConnect ou FranceConnect :

- le compte d'un représentant légal permet de saisir les intentions provisoires et d'accuser réception de l'avis donné par le conseil de classe;
- le compte d'un élève permet uniquement de consulter les saisies effectuées par le représentant légal.

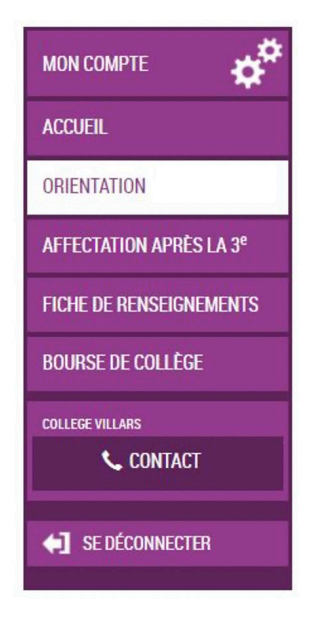

Après la connexion, il faut choisir ORIENTATION parmi les services proposés à gauche de l'écran

Le calendrier ci-dessous est affiché lorsque la campagne d'orientation n'est pas encore ouverte. Les dates 1 et 3 sont fixées par le service académique d'information et d'orientation via le paramétrage des phases provisoire et définitive dans Siècle Orientation. <u>Ces dates servent à ouvrir et fermer</u> <u>automatiquement les phases sur le téléservice</u>.

#### ORIENTATION

La campagne d'orientation n'est pas ouverte.

Le calendrier est le suivant :

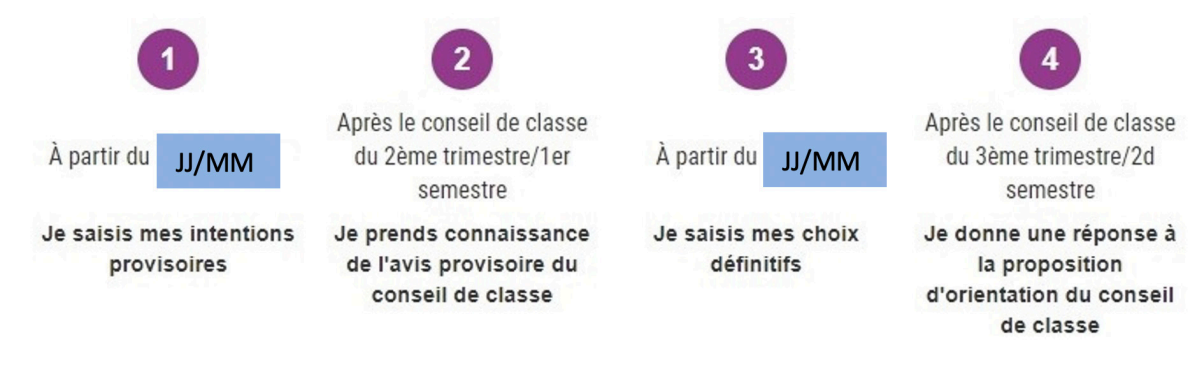

# 2. Saisie des intentions provisoires

Un seul des représentants légaux de l'élève peut effectuer la saisie des intentions provisoires :

- il doit saisir au moins 1 intention;
- il peut saisir jusqu'à 3 intentions (2<sup>de</sup> générale et technologique ou 2<sup>de</sup> STHR, 2<sup>de</sup> professionnelle, 1<sup>re</sup> année de CAP);
- le rang détermine l'ordre de préférence;
- les intentions peuvent être modifiées jusqu'à la fermeture du téléservice par l'établissement avant les conseils de classe.

|                         | SERVICE EN L<br>ORIENT                | IGNE<br>ATION                                                                               |                                                               |                             |                                                               |
|-------------------------|---------------------------------------|---------------------------------------------------------------------------------------------|---------------------------------------------------------------|-----------------------------|---------------------------------------------------------------|
|                         | 1 Intentions                          | provisoires                                                                                 | 2 Choix définitifs                                            |                             | 3 Décision                                                    |
| ACCUEIL                 | Deuxième trime                        | Deuxième trimestre ou premier semestre : DEMANDE(S) DES REPRÉSENTANTS LÉGAUX / Intention(s) |                                                               |                             |                                                               |
| ORIENTATION             | Vous devez oblic                      | atoirement saisir                                                                           | une intention. Vous pouvez er                                 | n saisir jusq               | u'à trois. Leur ordre d'affichage                             |
|                         | correspond à vot                      | re ordre de préfére                                                                         | ence.                                                         |                             |                                                               |
| AFFECTATION APRES LA 3" | Nous souha                            | aitons pour l                                                                               | a rentrée prochaine                                           | :                           |                                                               |
| FICHE DE RENSEIGNEMENTS | Intention 1                           | Le rang dét                                                                                 | ermine l'ordre de préf                                        | érence                      | + 1 🗇                                                         |
| BOURSE DE COLLÈGE       | O 2de généra                          | ale et technologiqu                                                                         | ie ou 2de STHR 🔞                                              |                             | Les intentions peuvent êt                                     |
|                         | O 2de professionnelle                 |                                                                                             | reclassées ou supprimées                                      |                             |                                                               |
| COLLEGE VILLARS         | O 1re année                           | de CAP                                                                                      |                                                               |                             |                                                               |
| 📞 CONTACT               | Vous devez sé                         | lectionner une voi                                                                          | e.                                                            |                             |                                                               |
|                         | AJOUTER UNE                           | INTENTION                                                                                   |                                                               |                             |                                                               |
| <b>SE DÉCONNECTER</b>   |                                       |                                                                                             |                                                               |                             |                                                               |
|                         |                                       |                                                                                             | Marine -                                                      |                             | ANNULER VALIDER                                               |
|                         | O atta                                | de distance a                                                                               | veumez corr                                                   | iger le formi               | naire avant de valider vos choix.                             |
|                         | d'établissement,                      | ni aux parcours p                                                                           | e s'applique pas au redoubl<br>particuliers hors système éduc | ement exce<br>atif (service | eptionnel decide par le cher<br>es médicalisés, sociaux) pour |
|                         | lesquels une pro<br>contacter le chef | cédure spécifique<br>d'établissement.                                                       | e existe par ailleurs. Si vous                                | êtes dans i                 | une de ces situations, veuillez                               |

Comme sur la fiche de dialogue, il est précisé que la procédure ne s'applique pas au redoublement exceptionnel ni aux parcours particuliers, et qu'il convient de contacter le chef d'établissement dans ces situations spécifiques

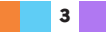

### 2<sup>de</sup> générale et technologique ou 2<sup>de</sup> STHR

| 1 Intentions provisoires 2 Choix définitifs                                                                  | 3 Décision                                                                                     |             |  |  |
|----------------------------------------------------------------------------------------------------|------------------------------------------------------------------------------------------------|-------------|--|--|
| Deuxième trimestre ou premier semestre : DEMANDE(S) DES REPRÉSENTANTS LÉGAUX / Intention(s) d'orientation.   |                                                                                                |             |  |  |
| Vous devez obligatoirement saisir une intention. Vous pouvez en s<br>correspond à votre ordre de préférence. | <u>saisir jusqu'à trois. Leur ordre c</u>                                                      | l'affichage |  |  |
| Nous souhaitons pour la rentrée prochaine :                                                                  | Si le représentant coche                                                                       |             |  |  |
| Intention 1                                                                                                  | 2 <sup>de</sup> GT ou 2 <sup>de</sup> STHR, il n'a<br>pas d'autres informations<br>à compléter | 1           |  |  |
| 2de générale et technologique ou 2de STHR                                                                    |                                                                                                |             |  |  |
| O 2de professionnelle STHR : Sciences et Technologies de l'Hôtellerie et de la Restauration                  |                                                                                                |             |  |  |
| O 1re année de CAP                                                                                           |                                                                                                |             |  |  |
| AJOUTER UNE INTENTION                                                                                        |                                                                                                |             |  |  |

#### Voie professionnelle

Si le représentant légal coche 2<sup>de</sup> professionnelle ou 1<sup>re</sup> année de CAP, et si le paramétrage académique l'a autorisé, il peut indiquer le métier ou la formation qui intéresse l'élève. Il s'agit d'un champ libre dans lequel il peut noter ce qu'il souhaite. Cela permet à l'établissement d'avoir des précisions sur le projet d'orientation de l'élève, mais il n'est pas nécessaire pour les familles de connaître parfaitement l'intitulé des spécialités professionnelles ou des familles de métiers.

Le représentant a la possibilité de cocher le statut envisagé pour la formation professionnelle souhaitée : statut scolaire et/ou statut d'apprenti.

| 1 Intentions provisoires                                                                                                    | 2 Choix définitifs                                                                                            | 3 Décision   |  |  |  |  |
|----------------------------------------------------------------------------------------------------|----------------------------------------------------------------------------------------------------|--------------|--|--|--|--|
| Deuxième trimestre ou premier seme<br>d'orientation.                                                                                                    | Deuxième trimestre ou premier semestre : DEMANDE(S) DES REPRÉSENTANTS LÉGAUX / Intention(s)<br>d'orientation. |              |  |  |  |  |
| Vous devez obligatoirement saisir une intention. Vous pouvez en saisir jusqu'à trois. Leur ordre d'affichage correspond à votre ordre de préférence.                                                                                                    |                                                                                                    |              |  |  |  |  |
| Nous souhaitons pour la                                                                                                    | rentrée prochaine :                                                                                           |              |  |  |  |  |
| Intention 1                                                                                                    |                                                                                                    | <b>↓</b> ↑ 💼 |  |  |  |  |
| <ul> <li>O 2de générale et technologique ou 2de STHR ?</li> <li>Vous trouverez des informations sur les métiers et les formations su<br/>le site de l'Onisep (<u>http://www.onisep.fr</u>), et dans le guide « Après la<br/>3e » distribué par votre établissement.</li> </ul> |                                                                                                    |              |  |  |  |  |
| Vous pouvez préciser le métier ou la formation qui intéresse votre enfant :                                                                                                    |                                                                                                    |              |  |  |  |  |
| Métier ou formation Champ lik                                                                                                    | ore                                                                                                    |              |  |  |  |  |
| Sous statut scolaire 😧                                                                                                    | Sous statut d'apprenti 📀                                                                                      |              |  |  |  |  |
| AJOUTER UNE INTENTION                                                                                                    |                                                                                                    |              |  |  |  |  |
|                                                                                                    | 4                                                                                                    |              |  |  |  |  |

| 1 Intentions provisoires                                                                                                    | 2 Choix définitifs                                                                                 | 3 Décision                                                                                                    |
|----------------------------------------------------------------------------------------------------|----------------------------------------------------------------------------------------------------|----------------------------------------------------------------------------------------------------|
| Deuxième trimestre ou premier s<br>d'orientation.                                                                                        | emestre : DEMANDE(S) DES RE                                                                        | PRÉSENTANTS LÉGAUX / Intention(s)                                                                             |
| Vous devez obligatoirement saisi<br>correspond à votre ordre de préfé                                                                    | <u>r une intention. Vous pouvez en s<br/>rence.</u>                                                | <u>aisir jusqu'à trois. Leur ordre d'affichage</u>                                                            |
| Nous souhaitons pour                                                                                                    | la rentrée prochaine :                                                                             |                                                                                                    |
| Intention 1                                                                                                    |                                                                                                    | + + 💼                                                                                                    |
| <ul> <li>2 de générale et technologiq</li> <li>2 de professionnelle</li> <li>1 re année de CAP</li> </ul>                                | ue ou 2de STHR ?<br>Votre enfant devient apprenti e<br>avec un contrat de travail. Son te          | t est considéré comme un salarié<br>mps de formation est partagé entre                                        |
| Vous pouvez préciser le métier                                                                                                    | un centre de formation d'apprer<br>enfant doit dès maintenant se me<br>Il peut être accompagné dar | ntis (CFA) et une entreprise. Votre<br>ettre à la recherche d'un employeur.<br>Ins cette démarche par le CFA. |
| Sous statut scolaire 🕄                                                                                                    | Sous statut d'apprenti 🔞                                                                           |                                                                                                    |
| otre enfant reste élève ; il suit des e<br>ofessionnels au lycée professionnel<br>mation (stages) en entreprise de plu<br>cursus de form | nseignements généraux et<br>; il effectue des périodes de<br>usieurs semaines durant son<br>ation. |                                                                                                    |

# 3. Validation des intentions provisoires

Un récapitulatif est affiché après la validation de la saisie des intentions provisoires.

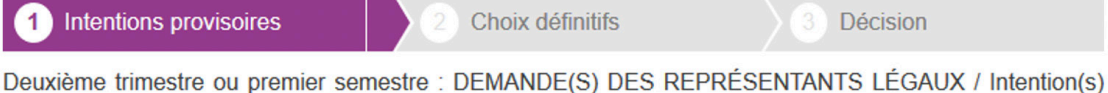

Deuxième trimestre ou premier semestre : DEMANDE(S) DES REPRESENTANTS LEGAUX / Intention(s) d'orientation.

Nous souhaitons pour la rentrée prochaine :

 Intention 1: 1re année de CAP

 Métier ou formation : Ebéniste

 Sous statut scolaire

 Intention 2: 2de professionnelle

 Métier ou formation : Menuisier, charpentier

 Sous statut scolaire

 Vos intentions ont bien été validées. Un e-mail de confirmation va vous être envoyé, si une adresse électronique valide est indiquée dans votre fiche de renseignements. Si ce n'est pas le cas, vous pouvez la compléter à partir du portail Scolarité Services. Vous pouvez modifier vos demandes d'orientation jusqu'à la fermeture du service.

 Le représentant peut modifier ses saisies jusqu'à la fermeture du téléservice par l'établissement avant les conseils de classe

Seul le représentant ayant saisi les intentions peut apporter des modifications. Les intentions saisies sont en consultation pour l'autre représentant légal et l'élève.

Un mail récapitulatif est envoyé aux deux représentants légaux, lorsque celui qui a effectué ou modifié la saisie se déconnecte de sa session.

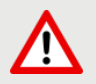

Si le représentant légal ne valide pas les intentions saisies, celles-ci ne seront pas enregistrées : il n'y aura pas de mails récapitulatifs ni de synchronisation avec Siècle Orientation.

Vous pouvez visualiser dans Siècle Orientation les familles pour lesquelles il n'y a pas de saisies enregistrées, et les accompagner pour formuler leurs intentions provisoires.

L'adresse utilisée pour l'expédition des mails est une adresse générique configurée par les services académiques lors de l'installation de Siècle.

#### Mail reçu par le représentant légal qui a effectué/modifié la saisie

| Objet      | :                 | [ORIENTATION] Saisie des intentions provisoires d'orientation                                                                                                    |
|------------|-------------------|----------------------------------------------------------------------------------------------------|
| Во         | njour,            |                                                                                                    |
| Su<br>l'él | ite à la<br>ève p | a démarche que vous avez effectuée en ligne le 08/10/2020 à 12:43:39, nous vous confirmons par cet email que votre (vos) intention(s) provisoire(s) a (ont) bien été enregistrée(s) pour rénom NOM |
| En         | voici             | le récapitulatif :                                                                                                    |
|            | • In              | tention 1 : 1re année de CAP                                                                                                    |
|            | M                 | étier ou formation : Ebéniste                                                                                                    |
|            | Se                | bus statut scolaire                                                                                                    |
|            | • In              | tention 2 : 2de professionnelle                                                                                                    |
|            | M                 | étier ou formation : Menuisier, charpentier                                                                                                    |
|            | Se                | bus statut scolaire                                                                                                    |
| Vo         | us poi            | uvez encore faire des modifications jusqu'à la fermeture du service Orientation (date qui vous a été fransmise par votre établissement).                                                           |

Bien cordialement.

Coor

Coordonnées de l'établissement

#### Mail reçu par le représentant légal qui n'a pas effectué la saisie

| Objet :           | [ORIENTATION] Saisie des intentions provisoires d'orientation                                             |                                                                 |                                                                                                    |
|-------------------|----------------------------------------------------------------------------------------------------|-----------------------------------------------------------------|----------------------------------------------------------------------------------------------------|
|                   |                                                                                                    | Prénom NOM                                                      | du représentant                                                                                                    |
| Bonjou            | ur,                                                                                                    | qui a saisi les i                                               | ntentions                                                                                                    |
| Suite a<br>enregi | à la démarche effectuée en ligne le 08/10/2020 à 1<br>strée(s) pour l'élève <b>Prénom NOM</b>             | 2:43:39 par                                                     | , nous vous informons par cet email que l'(les) intention(s) provisoire(s) a (ont) bien été                              |
| En voi            | ci le récapitulatif :                                                                                     |                                                                 |                                                                                                    |
| •                 | Intention 1 : 1re année de CAP                                                                            |                                                                 |                                                                                                    |
|                   | Métier ou formation : Ebéniste                                                                            |                                                                 |                                                                                                    |
|                   | Sous statut scolaire                                                                                      |                                                                 |                                                                                                    |
| •                 | Intention 2 : 2de professionnelle                                                                         |                                                                 |                                                                                                    |
|                   | Métier ou formation : Menuisier, charpentier                                                              |                                                                 |                                                                                                    |
|                   | Sous statut scolaire                                                                                      |                                                                 |                                                                                                    |
| II est p<br>demar | ossible d'apporter des modifications jusqu'à la fem<br>nde. En cas de désaccord, veuillez contacter immér | neture du service Orientation<br>diatement le chef d'établisser | (dale qui vous a été transmise par votre établissement), en vous rapprochant du responsable qui a saisi la<br>nent.      |
| Bien c            | ordialement,                                                                                              |                                                                 |                                                                                                    |
| onnée             | es de l'établissement                                                                                     | S'il souhaite<br>du représent                                   | apporter des modifications, il est invité à se rapprocher<br>tant qui a saisi les intentions et, en cas de désaccord, il |

lui est demandé de prendre l'attache du chef d'établissement

## 4. Consultation et accusé de réception de l'avis provisoire du conseil de classe

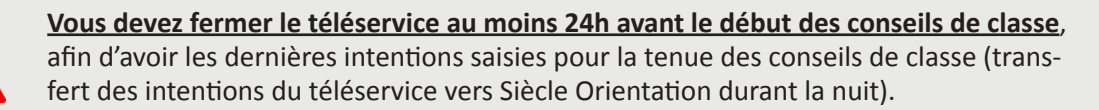

Une fois les avis du conseil de classe saisis dans Siècle Orientation, <u>vous devez attendre 24h</u> <u>avant de procéder à la réouverture du téléservice</u> afin que les familles ne puissent plus modifier leurs intentions (transfert des avis de Siècle Orientation vers le téléservice durant la nuit ; c'est uniquement après ce transfert que les familles ne pourront plus modifier leurs intentions).

Ą

| 1 Intentions provisoires                                                                                                | 2 Choix définitifs                                                   | 3 Décision                                                               |                                                                           |
|----------------------------------------------------------------------------------------------------|----------------------------------------------------------------------|--------------------------------------------------------------------------|---------------------------------------------------------------------------|
| Deuxième trimestre ou premier semes                                                                                     | tre : AVIS PROVISOIRE(S) D'OR                                        | RIENTATION.                                                              |                                                                           |
| Vous devez en accuser réception en co                                                                                   | ochant la case prévue à cet eff                                      | et puis en validant.                                                     |                                                                           |
| Le conseil de classe répond au                                                                                          | (x) demande(s) des repr                                              | ésentants légaux :                                                       |                                                                           |
| Cet avis ne constitue en aucun cas<br>réflexion sur le projet de formation de<br>2d semestre.                           | une décision d'orientation. Il<br>e votre enfant avant de formul     | doit vous permettre de poursuivr<br>er des choix définitifs au 3è trimes | re la<br>tre /                                                            |
| Intention 1 : 1re année de CAP                                                                                          |                                                                      | Avis favorable                                                           |                                                                           |
| Métier ou formation demandé : Ebén<br>Statut scolaire demandé                                                           | iste                                                                 |                                                                          |                                                                           |
|                                                                                                    |                                                                      |                                                                          |                                                                           |
| Intention 2 : 2de professionnell                                                                                        | e                                                                    | Avis favorable                                                           | Les familles peuvent consulter<br>l'avis provisoire pour chaque           |
| Métier ou formation demandé : Men                                                                                       | uisier, charpentier                                                  |                                                                          | intention, les recommandations et<br>les motivations du conseil de classe |
| Statut scolaire demandé                                                                                                 |                                                                      |                                                                          |                                                                           |
| Recommandation du conseil d<br>les représentants légaux :                                                               | e classe pour une voie d'<br>e ou 2de STHR                           | orientation non demandée pa                                              | ar                                                                        |
| Motivations du conseil de class<br>recommandations :                                                                    | se concernant le ou les a                                            | avis défavorables ou réservés                                            | s et                                                                      |
| Sans objet.                                                                                                    |                                                                      |                                                                          |                                                                           |
| J'ai bien pris connaissance de l'av<br>Si je souhaite discuter de cet avis pro<br>principal ou le chef d'établissement. | is provisoire d'orientation du c<br>visoire, je prends contact avec  | conseil de classe.<br>le professeur VALIDER                              |                                                                           |
| Le représentant ayant<br>accuser réception de l'<br>en cochant la case puis                                             | saisi les intentions doi<br>avis du conseil de classo<br>en validant | t                                                                        |                                                                           |
|                                                                                                    |                                                                      |                                                                          |                                                                           |

S'il quitte la page sans accuser réception, une fenêtre pop-up s'ouvre pour l'avertir :

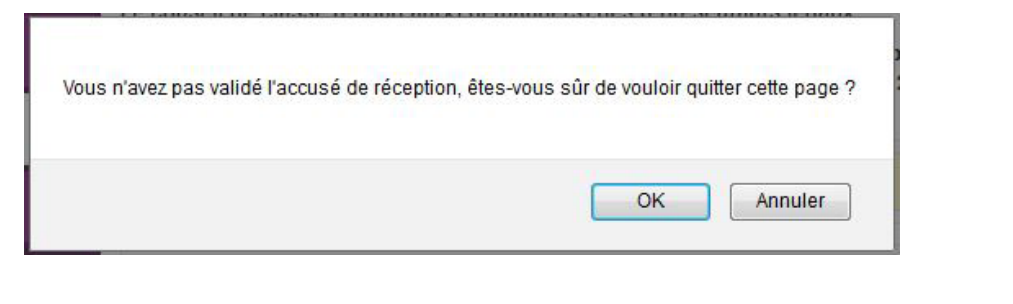

 1 Intentions provisoires
 2 Choix définitifs
 3 Décision

Deuxième trimestre ou premier semestre : AVIS PROVISOIRE(S) D'ORIENTATION.

Le conseil de classe répond au(x) demande(s) des représentants légaux :

<u>Cet avis ne constitue en aucun cas une décision d'orientation.</u> Il doit vous permettre de poursuivre la réflexion sur le projet de formation de votre enfant avant de formuler des choix définitifs au 3è trimestre / 2d semestre.

| Intention 1 : 1re année de CAP                                    | Avis favorable |
|-------------------------------------------------------------------|----------------|
| Métier ou formation demandé : Ebéniste<br>Statut scolaire demandé |                |
| Intention 2 · 2 de professionnelle                                | Avis favorable |
| Métier ou formation demandé : Menuisier, charpentier              | And the table  |
| Statut scolaire demandé                                           |                |

Recommandation du conseil de classe pour une voie d'orientation non demandée par les représentants légaux :

2de générale et technologique ou 2de STHR

Motivations du conseil de classe concernant le ou les avis défavorables ou réservés et recommandations :

Sans objet.

Vous avez pris connaissance et accusé réception de l'avis provisoire du conseil de classe le 16/10.

Un message s'affiche lorsque le représentant a accusé réception de l'avis du conseil de classe

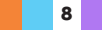

# 5. Lien entre le téléservice et Siècle Orientation

#### Intentions provisoires

Le pictogramme Saisiers vous indique qu'un représentant légal a saisi des intentions provisoires sur le téléservice. Ses nom et prénom sont mentionnés ainsi que la date à laquelle la saisie a été effectuée.

Vous avez la possibilité de modifier les intentions provisoires saisies par les familles sur le téléservice. Les représentants légaux recevront chacun un mail les informant des modifications.

L'adresse utilisée pour l'expédition des mails est une adresse générique configurée par les services académiques lors de l'installation de Siècle.

| Bonjour,  |                                                                                                    |
|-----------|----------------------------------------------------------------------------------------------------|
| Nous vou  | s informons par cet email que nous avons modifié les intentions provisoires qui ont été saisies sur le téléservice Orientation pour l'élève Prénom NOM |
| Récapitu  | atif des intentions provisoires modifiées :                                                                                                    |
| • In      | tention 1 : 2de professionnelle                                                                                                    |
| Sc        | us statut scolaire                                                                                                    |
| • In      | tention 2 : 1re année de CAP                                                                                                    |
| • In      | tention 3 : 2de générale et technologique ou 2de STHR                                                                                                  |
| Pour rapp | el, récapitulatif des intentions provisoires saisies en ligne :                                                                                        |
| • In      | rention 1 : 2de générale et technologique ou 2de STHR                                                                                                  |
| • In      | tention 2 : 2de professionnelle                                                                                                    |
| So        | us statut scolaire                                                                                                    |
| • In      | tention 3 : 1re année de CAP                                                                                                    |
| En cas de | question ou de désaccord avec les modifications effectuées, veuillez contacter immédiatement le chef d'établissement.                                  |
| Bien cord | ialement,                                                                                                    |

#### Accusé de réception

Les pictogrammes 🖾 🖄 vous permettent de savoir si le représentant a accusé réception ou non de l'avis provisoire du conseil de classe depuis le téléservice. Ses nom et prénom, ainsi que la date de l'accusé de réception, sont mentionnés.

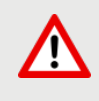

Le représentant légal ne peut accuser qu'une seule fois réception de l'avis du conseil de classe sur le téléservice. Si vous le modifiez, vous devrez l'informer des changements effectués s'il avait déjà accusé réception.

Si vous souhaitez des précisions concernant le fonctionnement de Siècle Orientation, vous pouvez vous référer à l'aide en ligne accessible depuis le module (cliquer sur le lien Aide situé en haut à droite de l'écran), ainsi qu'aux fiches utilisateurs élaborées par la diffusion nationale et disponibles auprès de votre service académique d'information et d'orientation.

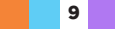

## 6. Connexion du représentant légal n'ayant pas effectué la saisie

#### Écran de consultation des intentions provisoires

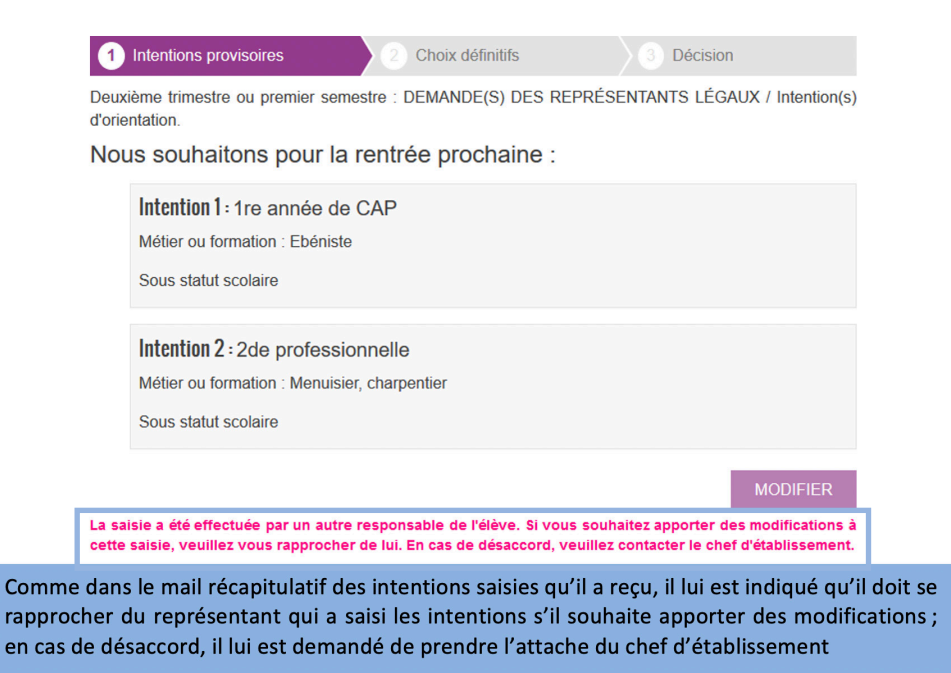

# Écrans de consultation et d'accusé de réception de l'avis du conseil de classe

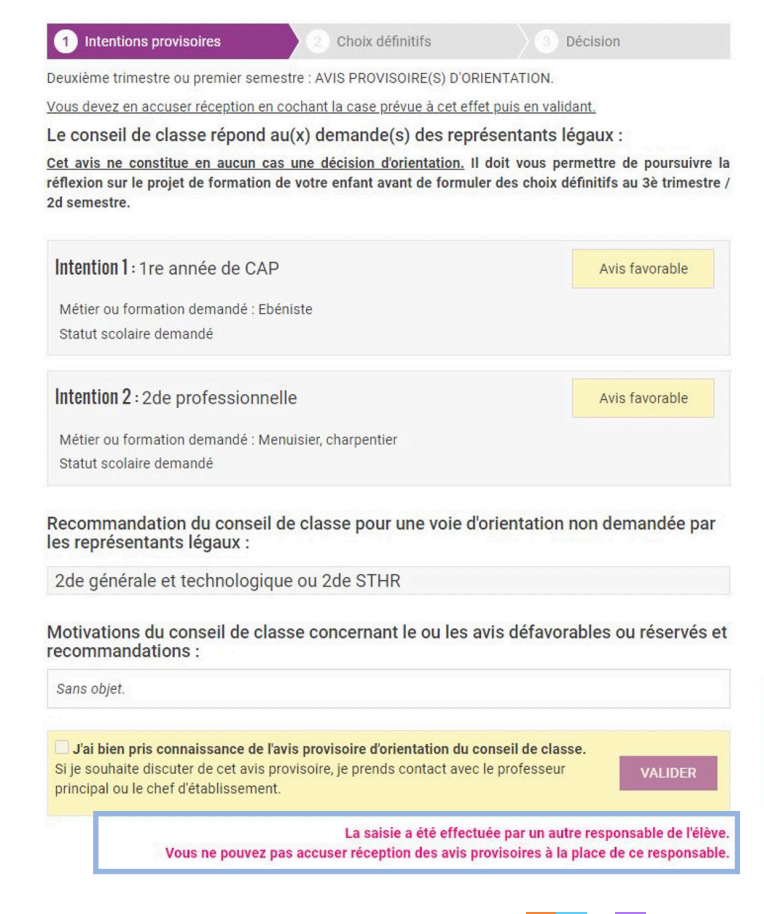

Seul le représentant ayant fait la saisie peut accuser réception de l'avis du conseil de classe

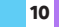

| 1 Intentions provisoires                            | 2 Choix définitifs                 | 3 Décision                    |                          |
|-----------------------------------------------------|------------------------------------|-------------------------------|--------------------------|
| Deuxième trimestre ou premier s                     | emestre : AVIS PROVISOIRE(S) D'OR  | IENTATION.                    |                          |
| Le conseil de classe répon                          | d au(x) demande(s) des repr        | ésentants légaux :            |                          |
| <u>Cet avis ne constitue en aucun</u>               | cas une décision d'orientation. Il | doit vous permettre de po     | ursuivre la              |
| 2d semestre.                                        | on de votre emant avant de formu   |                               | unnesue /                |
| Intention 1 : 1re année de C                        | AP                                 | Avis favo                     | rable                    |
| Métier ou formation demandé :                       | Ebéniste                           |                               |                          |
| Statut scolaire demandé                             |                                    |                               |                          |
| Intention 2 : 2de profession                        | nnelle                             | Avis favo                     | rable                    |
| Métier ou formation demandé :                       | Menuisier, charpentier             |                               |                          |
| Statut scolaire demandé                             |                                    |                               |                          |
| Recommandation du cons<br>es représentants légaux : | eil de classe pour une voie d'     | orientation non deman         | dée par                  |
| 2de générale et technolog                           | gique ou 2de STHR                  |                               |                          |
| Motivations du conseil de<br>recommandations :      | classe concernant le  ou les a     | vis défavorables ou ré        | s <mark>erv</mark> és et |
| Sans objet.                                         |                                    |                               |                          |
| Un autre responsable de l'élève                     | a pris connaissance et accusé réce | ntion de l'avis provisoire du | conseil                  |
| de classe le 16/10.                                 | a prio contrato ano et acouse rece | provide ratio providence du   | oonoon                   |

# 7. Connexion de l'élève

#### Écran de consultation des intentions provisoires

| 1 Intentions provisoires | 2 Choix définitifs | 3 Décision |
|--------------------------|--------------------|------------|
|                          |                    |            |

Deuxième trimestre ou premier semestre : DEMANDE(S) DES REPRÉSENTANTS LÉGAUX / Intention(s) d'orientation.

Nous souhaitons pour la rentrée prochaine :

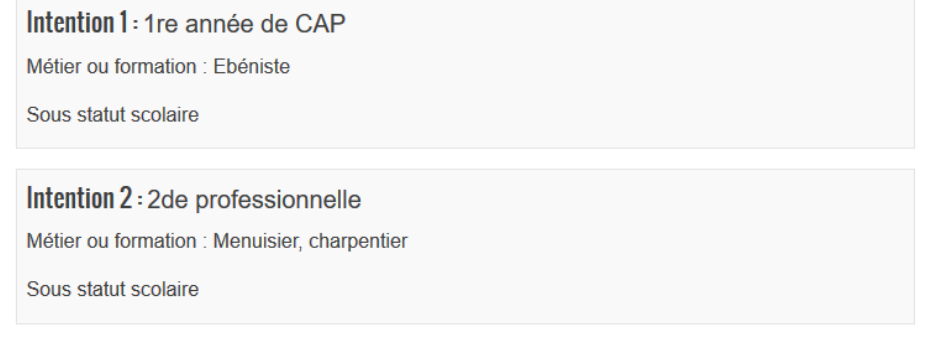

Vous pouvez encore faire des modifications jusqu'à la fermeture du service.

MODIFIER La saisie doit être effectuée par un responsable légal.

# Écrans de consultation et d'accusé de réception de l'avis du conseil de classe

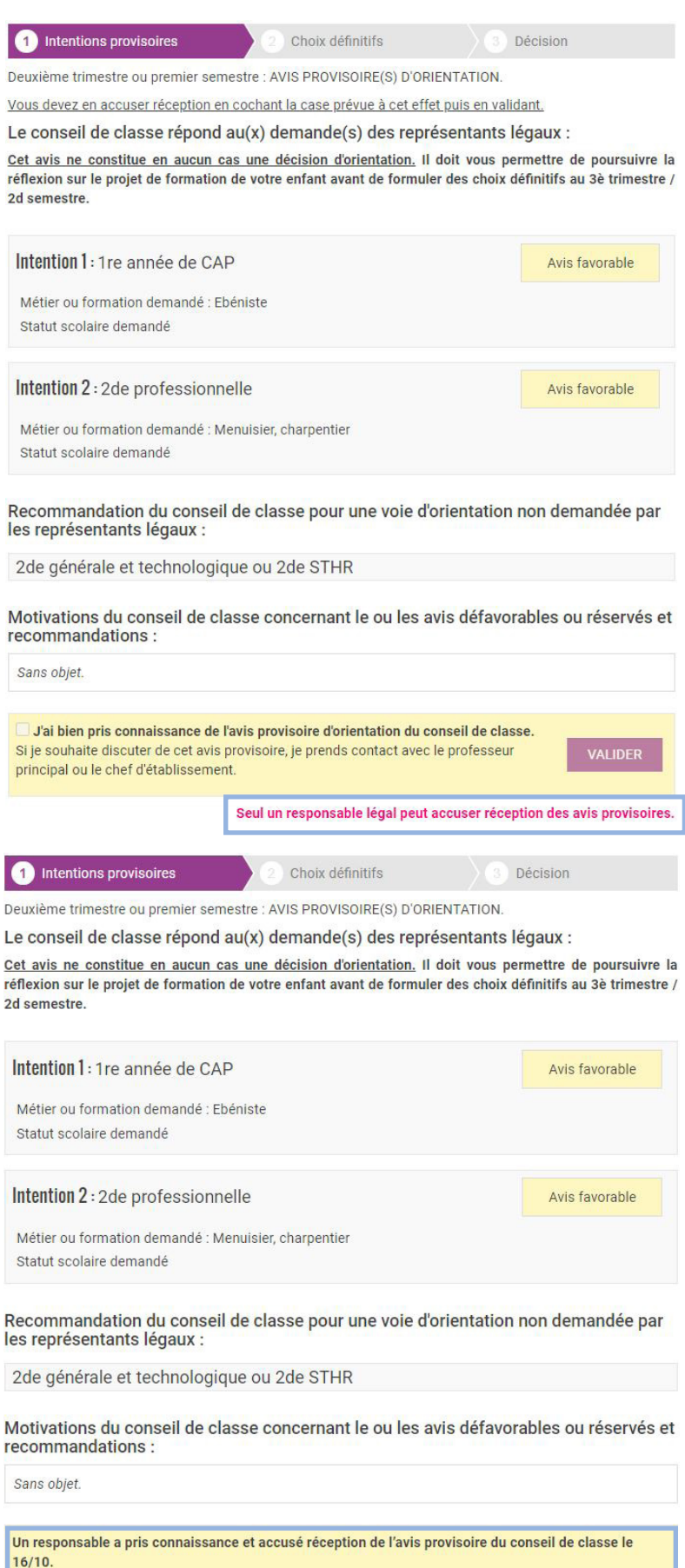

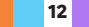

POUR L'ÉCOLE DE LA CONFIANCE

L